You will receive an email inviting you to click on a link to set up your MCAS account. Parents who are new to MCAS **MUST ONLY** press **REDEEM INVITATION CODE**, nothing else.

| Chat dat chool.com                                                                     |  |  |
|----------------------------------------------------------------------------------------|--|--|
| PARENT LOGIN                                                                           |  |  |
| School ID                                                                              |  |  |
| Username 🐣                                                                             |  |  |
| Password                                                                               |  |  |
| Remember School ID and Username<br>Forgotten Login Details?<br>Redeem Invitation Code? |  |  |
| Login                                                                                  |  |  |
| v5.2020.7925.38902 Powered by Bromcom                                                  |  |  |
| Available on the<br>App Store                                                          |  |  |

Pressing **Redeem Invitation Code** redirects you to a very similar looking screen, but the web address will have changed to – https://www.mychildatschool.com/MCAS/MCSRedeemInvitationCode

| <b>Chaldschool.com</b>          |                              |  |
|---------------------------------|------------------------------|--|
| — REDEEM YOUR INVITATION CODE — |                              |  |
| School ID                       |                              |  |
| Username                        | 4                            |  |
| Invitation Code                 |                              |  |
| I'm not a robot                 | reCAPTCHA<br>Privacy - Terms |  |
| Redeem Code                     |                              |  |
| Back to Login                   |                              |  |

From here, enter the unique credentials that you received via Email, tick **I am not a robot** and press **Redeem Code** as seen below;

| <b>Child School.com</b>         |                              |  |
|---------------------------------|------------------------------|--|
| - REDEEM YOUR INVITATION CODE - |                              |  |
| 40003                           |                              |  |
| Farnworth6649                   | 4                            |  |
| BC8F31774C                      |                              |  |
| I'm not a robot                 | reCAPTCHA<br>Privacy - Terms |  |
| Redeem Code                     |                              |  |

Pressing **Redeem Code** will mean the log in details have now been created and the Invitation Code has served its purpose and is now redundant. Now that the **Invitation Code** and **Username** have been redeemed, the screen will update and you must now enter a VALID Email Address and then CREATE a **Password** which you will use to log in once this step is completed.

**Note:** The Email is only used for recovery purposes, it is NOT used to log in to MCAS.

| <b>Chaldschool.com</b>         |            |  |
|--------------------------------|------------|--|
| — Setup your account details — |            |  |
| Mrs D Farnworth                |            |  |
| Email                          | $\searrow$ |  |
| Confirm Email                  |            |  |
| Password                       |            |  |
| Confirm Password               |            |  |
| Save Account Details           |            |  |
|                                |            |  |

When creating a Password, it must contain all of the following;

*Password must have 8 or more characters 1 uppercase character 1 numeric character 1 special character 1 lowercase character* 

A weak example would be Password1\$

A stronger example would be PaS5W0rd\_\$

Once an **Email** and strong **Password** are entered, press **Save Account Details**.

| <b>Child School.com</b>        |            |  |
|--------------------------------|------------|--|
| — SETUP YOUR ACCOUNT DETAILS — |            |  |
| Mrs D Farnworth                |            |  |
| example_email@bromcom.com      | $\searrow$ |  |
| example_email@bromcom.com      | $\searrow$ |  |
|                                |            |  |
|                                |            |  |
|                                |            |  |
| Save Account Details           |            |  |

Pressing **Save Account Details** will register the Email and Password against the account, the screen will then update to say you were successful.

Finally, you will be redirected to the original log in screen – https://www.mychildatschool.com/MCAS/MCSParentLogin

You can now enter the **School ID**, your **Username** and **Password** before pressing Login.

Note, you MUST enter the School ID, your **Username** (received in **Invitation Code Email**) and your **Password** (created during the previous step) to log in to MCAS, nothing else.

| <b>Childschool.com</b> |                                                                        |  |  |
|------------------------|------------------------------------------------------------------------|--|--|
| PAR                    | PARENT LOGIN                                                           |  |  |
| 40003                  |                                                                        |  |  |
| Farnworth6649          | *                                                                      |  |  |
|                        |                                                                        |  |  |
| Remember School        | ID and Username<br>Forgotten Login Details?<br>Redeem Invitation Code? |  |  |
|                        | Login                                                                  |  |  |
| v5.2020.7925.38902     | Powered by Bromcom                                                     |  |  |

You will then be taken through to your MCAS Account where you can now see MCAS for your child/children.

You can then download the MCAS App from the Play Store (Android) or App Store (Apple) to use the MCAS App on your phone.